# 中国地质大学推免生预报名操作说明一学生端

#### 目录

| 1. | 访问地址    | 1 |
|----|---------|---|
| 2. | 注册      | 1 |
| 3. | 登录      | 2 |
| 4. | 填写报名信息  | 3 |
| 5. | 提交      | 4 |
| 6. | 下载报名登记表 | 5 |
| 7. | 忘记账号    | 6 |
| 8. | 忘记密码    | 6 |
| 9. | 修改密码或退出 | 7 |
|    |         |   |

# 1. 访问地址

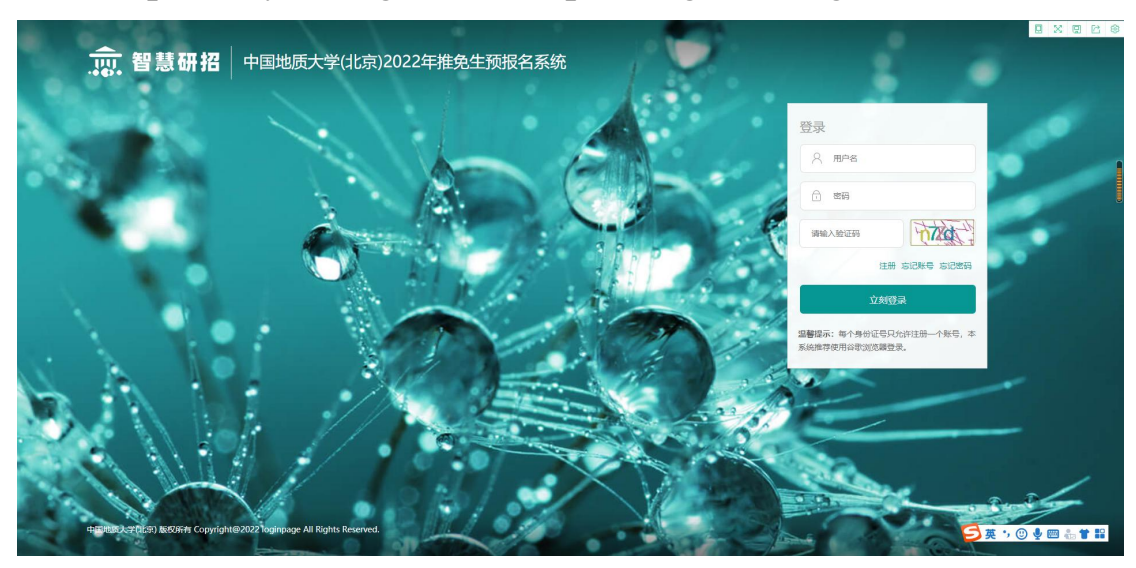

# https://bdyzb.cugb.edu.cn/tp/zs/login/toLogin/tm

## 2. 注册

操作:在系统登录页,点击"注册"进入注册页面。在注册页面,按照提示, 如实填写注册信息,带\*标记为必填项,完成后,点击"注册",页面上方会提 示注册成功后的用户名,牢记用户名,以用户名、注册手机号或注册邮箱登录报 名系统进行填报。

其中邮箱和密码找回问题,可以在忘记密码的情况下,协助找回或重置密码。 每个身份证号只可注册一个用户名,一个用户名最多可填报三个志愿。

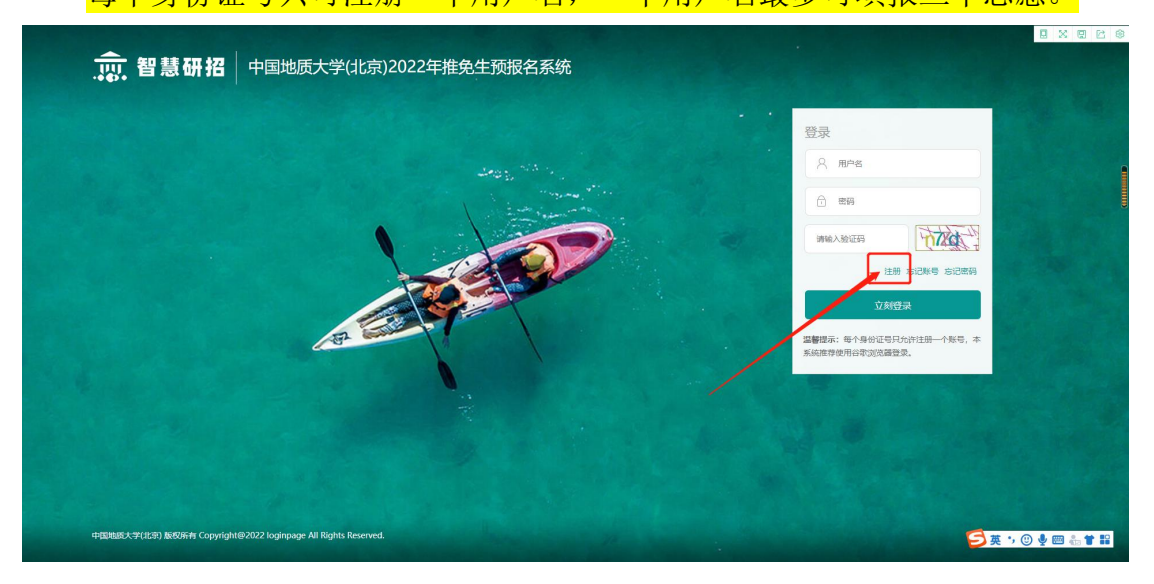

| 京,智慧研招<br>2022年日期時大学(批<br>注册<br>填写报考注册信 |                                                    |
|-----------------------------------------|----------------------------------------------------|
|                                         | 接考器校:中国地质大学(北京)                                    |
|                                         |                                                    |
| 20<br>                                  | - 1990人<br>199 <sup>-</sup> 御紀入                    |
|                                         | 至弱心/仮勉会学母和符号(U,D,数字,且至少9位,最多30位)                   |
| · 神氏因                                   |                                                    |
| د:<br>۲۰۰۰                              | が <sup>1</sup> 1 1 1 1 1 1 1 1 1 1 1 1 1 1 1 1 1 1 |
| u.rx<br>Gree                            | 18* "Heaven model"                                 |
|                                         |                                                    |
| Em                                      | all <sup>4</sup> which                             |
| <b>密码</b> 线圆间                           | 题 <sup>。</sup> 输入出研切回问题                            |
| 密码状间                                    | (a) 输入密码线回答器                                       |
| _                                       | 92m                                                |
|                                         | · Land<br>近回世录                                     |
|                                         |                                                    |
| Ema                                     | il* 请输入                                            |
|                                         |                                                    |
|                                         | 2、 盖人学与这些已知题                                       |
| 密码找回答音                                  | ★ 输入密码找回答案                                         |
|                                         |                                                    |
|                                         | 注册                                                 |
|                                         | 返回登录                                               |
|                                         |                                                    |
|                                         |                                                    |
| The second second second second         |                                                    |
| yjsfs.ruc.edu.cn 5                      | 显示                                                 |
| 注册成功!                                   | 04531                                              |
| 请牢记!                                    | 0402]                                              |
|                                         |                                                    |
|                                         |                                                    |
|                                         |                                                    |
| 证件号码*                                   | 018 INV:0019                                       |

## 3. 登录

操作:输入注册成功后提示的用户名(或注册手机号或注册邮箱),及注册 时填写密码,输入验证码,点击"立刻登录",登录系统。

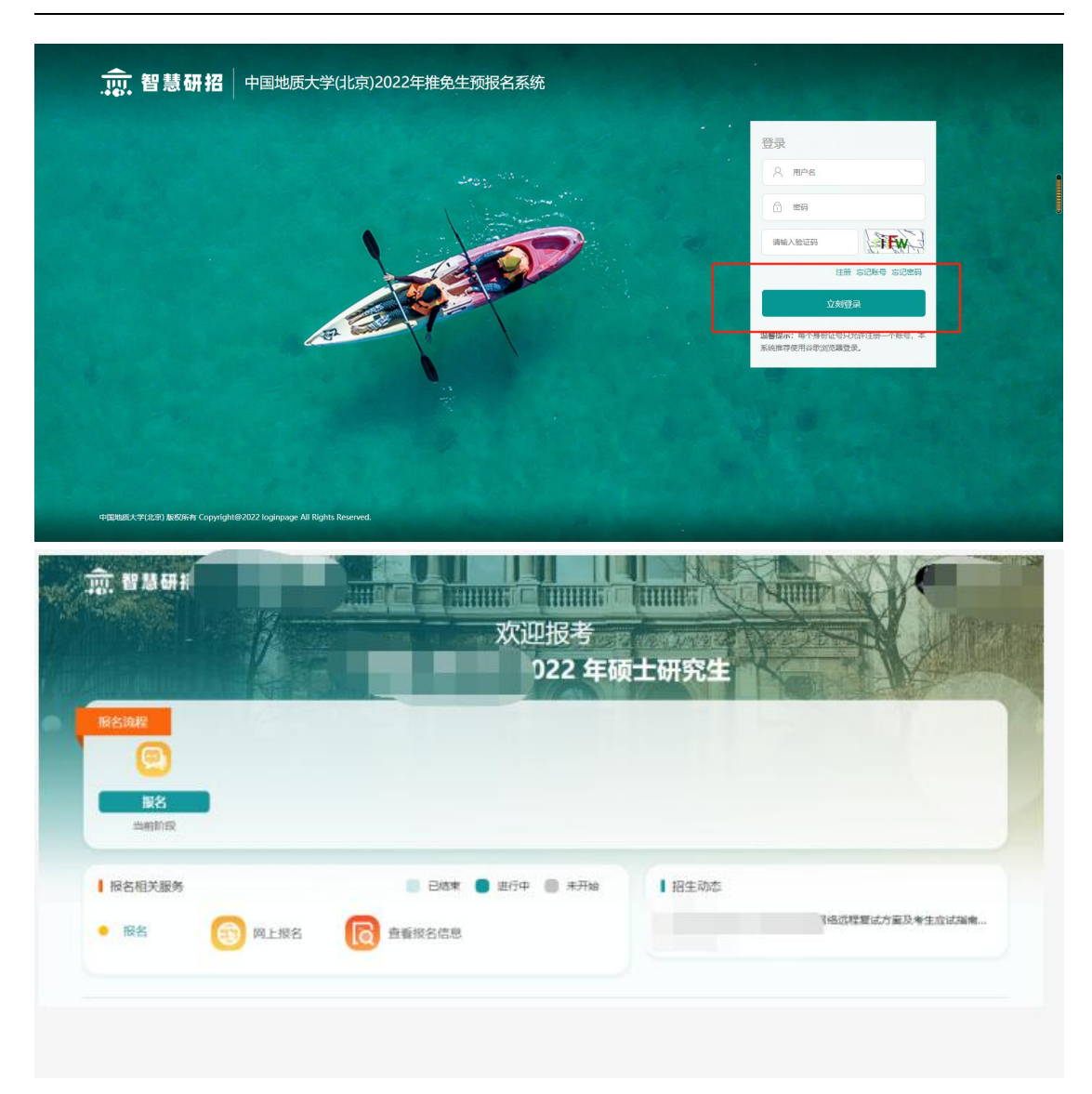

### 4. 填写报名信息

操作:登录系统后,点击"网上报名"开始信息填报。

信息填报共分 10 步,每一步中,带 "\*"标记的为必填项。每完成一步,点击"保存报考信息"保存当前页填写的内容。

保存后,点击"下一页"进行下一步填报。

| 政治流程                       |                                       |            |
|----------------------------|---------------------------------------|------------|
| <b>()</b>                  |                                       |            |
| 振名                         | 1                                     |            |
| materies                   |                                       |            |
| 报名相关服务                     | 🕘 已結束 📵 进行中 🕘 未开始                     |            |
| 105 M - 150                |                                       |            |
| MTINE                      |                                       |            |
|                            |                                       |            |
|                            |                                       |            |
|                            | 6                                     | ROLE . MAR |
|                            |                                       |            |
| 填写/修改报名信息                  | 已完成 0 步, 共                            | ± 10 #     |
|                            |                                       |            |
| 0 基本信息                     | 基本信息                                  |            |
|                            |                                       |            |
| <ul> <li>学习工作经历</li> </ul> | 报名号 20210462                          |            |
| ● 考生联系力式                   | 考生姓名。                                 | 21%        |
| 0 12412B                   | 姓名拼音 *                                |            |
| • 748548                   | 迎件樂 <mark>型。</mark> 屬民奏份证             |            |
| 0 1/802                    | (2#98) · 100 0 # ##0#10003            |            |
|                            | H4±178 . (8435                        |            |
| 10 查看报名信息                  |                                       |            |
|                            | INT                                   |            |
|                            |                                       |            |
|                            |                                       |            |
|                            |                                       |            |
| 基本信息                       | 报考信息                                  |            |
| 户档信息                       |                                       |            |
| 学习工作经历                     | 手机号码*                                 |            |
| 考生联系方式                     | 电子邮箱*                                 |            |
| 报考信息                       |                                       |            |
| 学籍信息                       |                                       |            |
| 外语成绩                       | 通讯地址*                                 |            |
| 上传照片                       | 創政编码 *                                |            |
| 上传电子材料                     | · · · · · · · · · · · · · · · · · · · |            |
|                            |                                       |            |

## 5. 提交

操作:信息填报完成后,在第10步,"查看报名信息"页面,核对已填报 信息,确认无误,在该页面底部,点击"提交",提交填报信息。

| 基本信息                                         | 报名信息      |            |    |
|----------------------------------------------|-----------|------------|----|
| 户档信息                                         |           |            |    |
| 学习工作经历                                       | 报名号*      | 考生姓名*      | 照片 |
| 考生联系方式                                       | 姓名拼音*     | 证件类型*居民身份证 |    |
| 报考信息                                         | 征供寻码 *    | 出生日期 *     |    |
| 学籍信息                                         | штэю<br>— |            |    |
| 外语成绩                                         | 性别 *      | 民族*        |    |
| 上传照片                                         | 政治面貌*     | 婚姻状况 *     |    |
| 上传电子材料                                       | 现役军人*     | 籍贯所在地*     |    |
| 查看报名信息                                       | 出生地*      | 户口所在地*     |    |
| 国家四级成<br>绩*<br>专业四级成<br>绩*<br>专业四级成绩<br>等级 * |           |            |    |
| 上一项<br>□ 上传电子材                               | [         | 提交         |    |

# 6. 下载报名登记表

操作:报名信息提交后,点击"查看报名信息",可查看已填报所有信息。 点击报名信息后的"下载",可下载报名登记表。

|            | 1860                   |                                                                                                    |          |                         |     |              |      |   |        |
|------------|------------------------|----------------------------------------------------------------------------------------------------|----------|-------------------------|-----|--------------|------|---|--------|
|            | 当称阶段                   |                                                                                                    | -        |                         |     |              |      |   |        |
|            | ■ 报名相关服务               |                                                                                                    |          | <ul> <li>进行中</li> </ul> | 未开始 | 【招生          | 主动态  |   |        |
|            | <ul> <li>报名</li> </ul> | 6 网上报名                                                                                                    | □ 素書报名信息 | 1                       |     |              |      |   | 「考生应试输 |
|            |                        | 0                                                                                                    |          | 1                       |     |              |      |   |        |
|            |                        |                                                                                                    |          |                         |     |              |      |   |        |
|            |                        |                                                                                                    |          |                         |     |              |      |   |        |
|            |                        |                                                                                                    |          |                         |     |              |      |   |        |
|            |                        |                                                                                                    |          |                         |     |              |      |   |        |
|            |                        |                                                                                                    |          |                         |     |              |      |   |        |
| <b>R</b> 2 | 5倍思                    |                                                                                                    |          |                         |     |              |      | ~ |        |
| Re<br>Re   | 5倍思<br>7 <b>1</b>      |                                                                                                    |          |                         |     |              |      |   |        |
|            | S信息<br>新聞<br>影响在系      | production in the second second second second second second second second second second second second second se | 総合部で方向   | 服务学习方式                  | 段共建 | <b>幸</b> 溪计划 | 最高的间 |   | %*     |

## 7. 忘记账号

操作:在系统登录页,点击"忘记账号",可通过身份证号等信息找回注册 用户名。

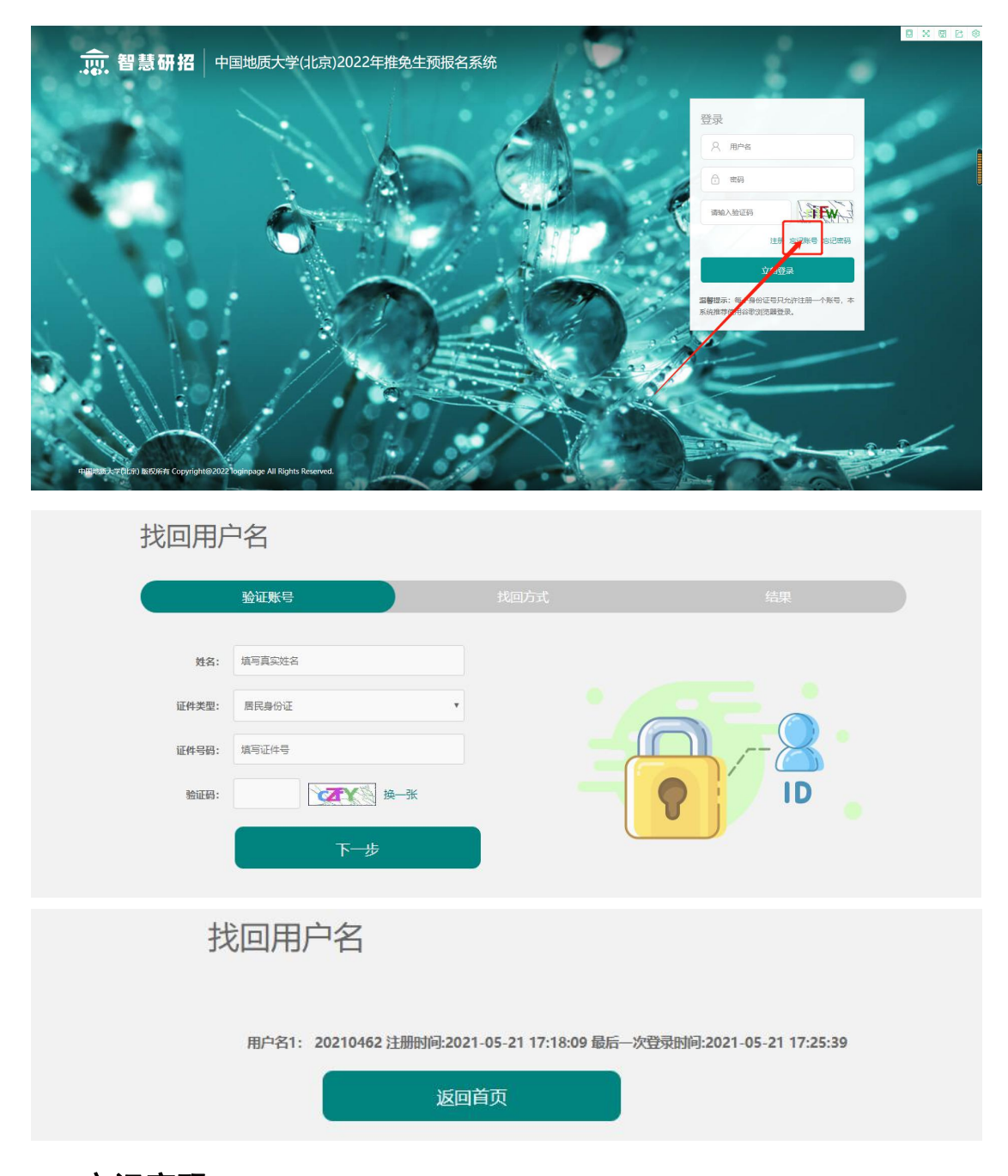

# 8. 忘记密码

操作:在系统登录页,点击"忘记密码",可通过注册时填写的邮箱和安全问题来重置登录密码。

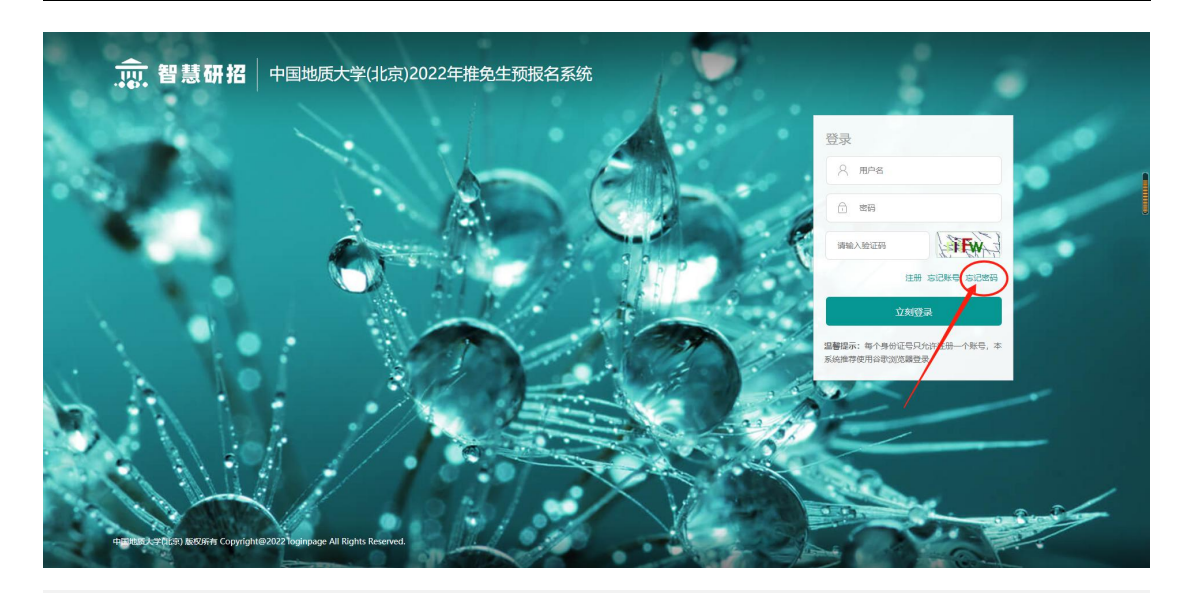

|       | 验证账号             |   |      |
|-------|------------------|---|------|
| 登录账号: | 填写登录账号           |   |      |
| 证件类型: | 居民身份证            | Ŧ |      |
| 证件号码: | 填写证件号            |   |      |
| 验证码:  | <b>9</b> 0 · 换—张 |   | D ID |

| 找     | 密码 |
|-------|----|
| 2. 01 |    |

| 通过邮箱 | 找回 通过安全问题找回                        |  |
|------|------------------------------------|--|
| 邮箱:  | 输入绑定邮箱                             |  |
|      | 在此输入的邮箱必须与您在系统内登记的邮<br>下 <b>一步</b> |  |

# 9. 修改密码或退出

操作:点击系统右上角姓名处,可修改密码或退出系统。

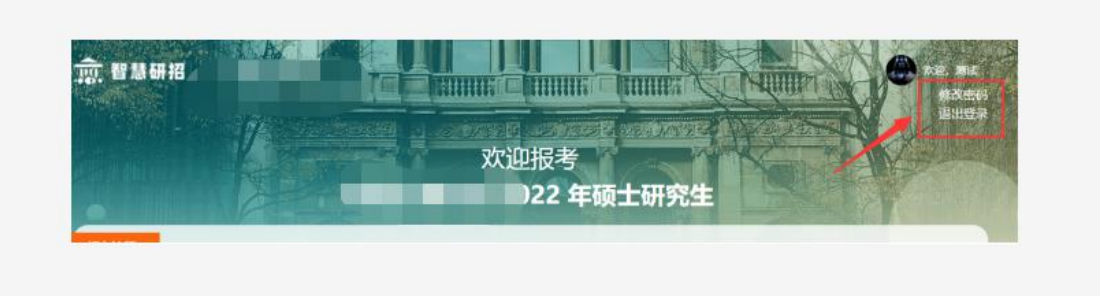